## Soworker is now even safer

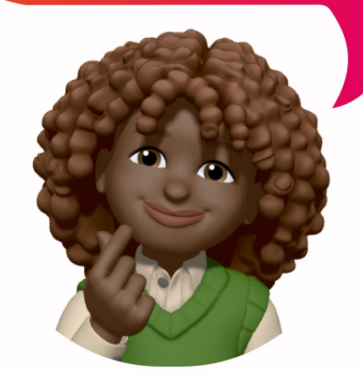

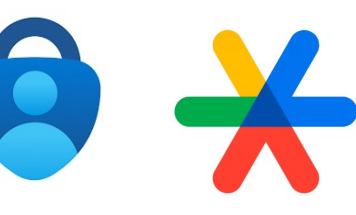

Autheticator app Microsoft:

- <u>Android</u> Apple
  - •

Autheticator app Google: • <u>Android</u> • Apple For sharing social media posts, we use the Soworker platform. This platform can be accessed via desktop or mobile app to share messages on LinkedIn, Facebook, Instagram, X, or WhatsApp. Soworker is implementing multifactor authentication (MFA) to better protect our employees' data.

MFA adds an extra layer of security to your account to ensure that only you have access to your data. As a result, you need to reset your password once.

Here's how:

Step 1: Log in to Soworker Step 2: Click on the 'Oops, I forgot my password' link Step 3: You will receive a verification code via email. Copy it and follow the process.

Now you have created your new password, but you still need to activate Multifactor Authentication.

Step 1: Download an Authenticator app via mobile if you haven't already, such as from Microsoft or Google.

Step 2: Scan the QR code that appears on the screen with your Authenticator app. Step 3: Follow the process.

Hopefully, we have taken another step towards a safer account. Keep sharing our messages d and thank you for your help.